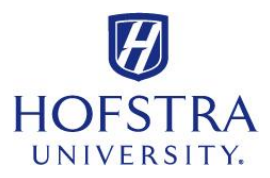

## How to Complete FERPA Authorization Form

(Once logged into the Hofstra Portal, click the Student Services tab from the menu on the left side)

- ✓ Click Student Records
- ✓ Click **FERPA** (Family Educational Rights and Privacy Act) Authorization
- Designate the Name of the Authorized Person, Relationship to Student, and Address
- ✓ Select if you give access to All records (including health & counseling records) or No access to the above-named Authorized Person(s)
- ✓ Or select all that apply
  - Financial records
  - Academic records
  - Advising records
  - Conduct records (Judicial, Community Standards and Honor Board)
  - o Student involvement records
  - o Residence Life (housing) records
- ✓ Provide a Challenge Question and Challenge Response
  - This will be verified each time the Authorized Person speaks with a University representative.
  - You must inform the Authorized Person of the challenge question and the response that you selected.
  - Samples of challenge question: Name of your first pet? Color of your first car? Your favorite subject in high school? Father's middle name?
- Check the box affirming that you have carefully read the forgoing authorization and fully understand the meaning and intent of this document
- ✓ Press I Affrim